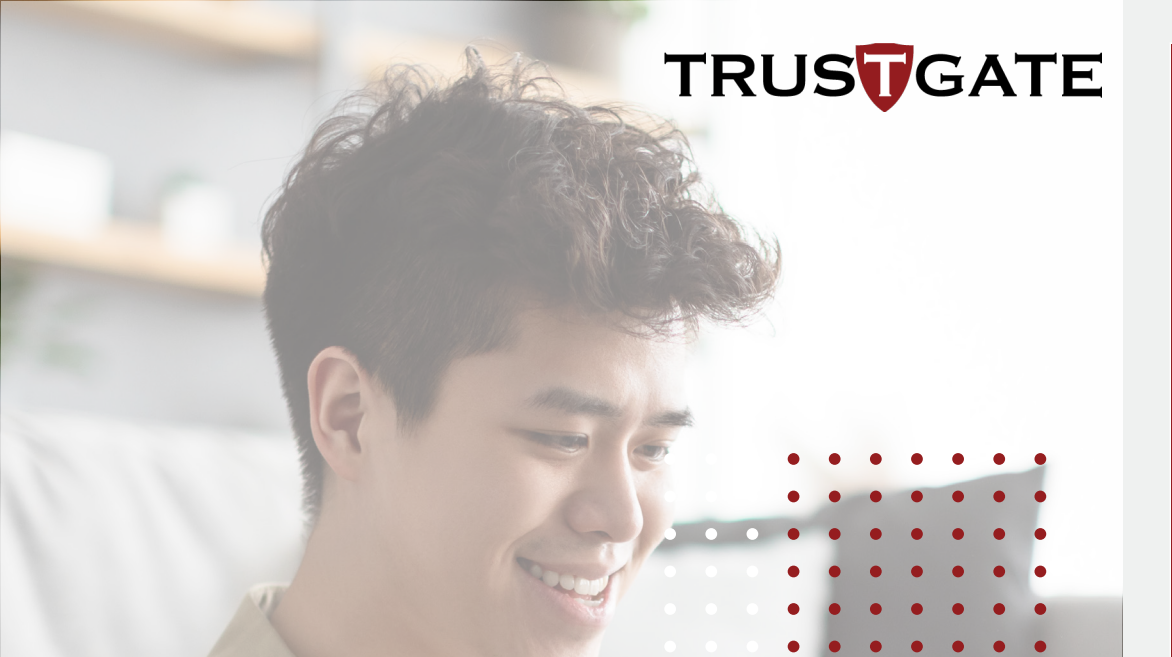

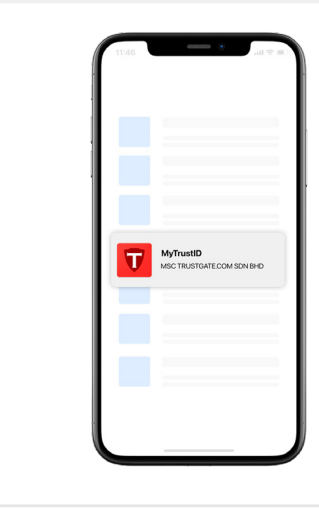

Muat turun aplikasi mobil daripada Google Play Store dan App Store

## ENROLMENT FOR::::

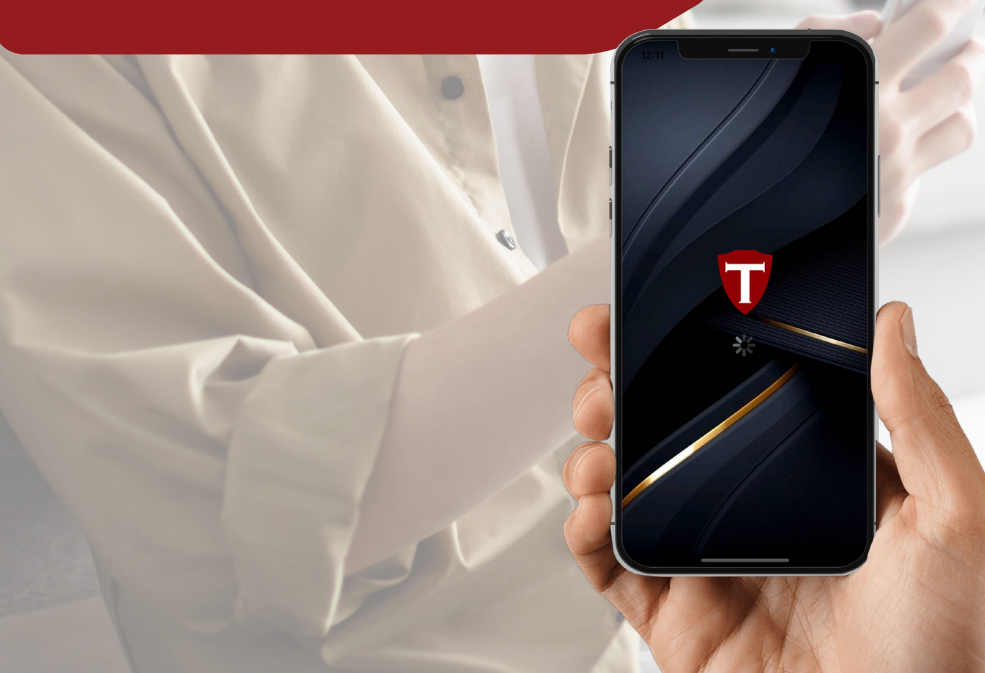

2<sup>Mu</sup>

3

1

## Mula gunakan aplikasi dan pilih "**Register MyTrust ID**".

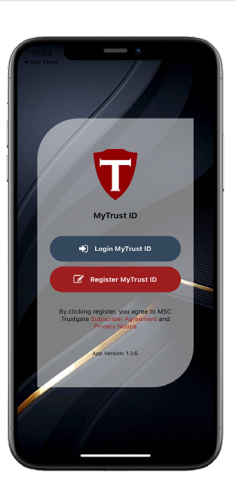

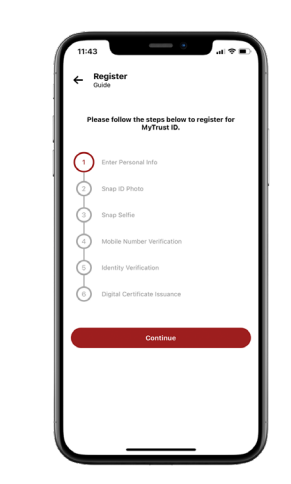

Tekan "Continue".

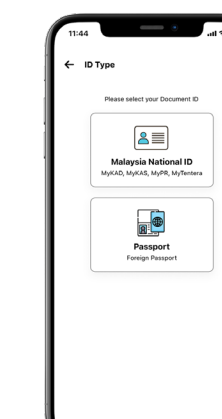

Tekan "Confirm".

Contoh: BTE  $\neq$  BINTI, B  $\neq$  BIN

| Pilih jenis Gambar ID anda |
|----------------------------|

7

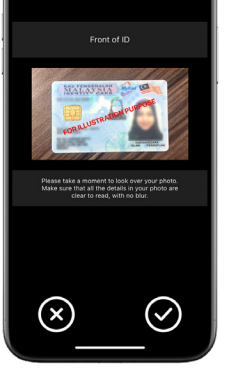

Ambil masa sedikit bagi menyemak gambar anda. Pastikan semua maklumat pada gambar tersebut tidak kabur dan jelas untuk dibaca. Gambar yang tidak jelas akan menyebabkan proses ()" untuk kelulusan lambat. Tekan " proses seterusnya.

Jika jenis ID anda adalah MyKad/NRIC, ambil gambar bahagian belakang ID anda. Sila pastikan ID anda selari dengan garisan petak.

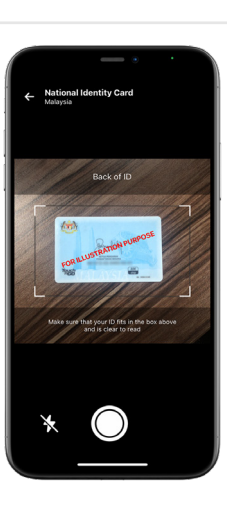

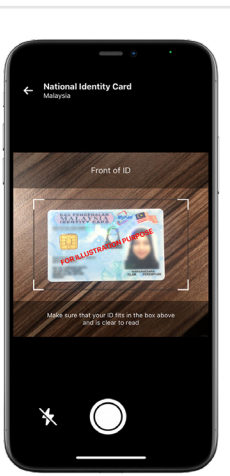

Lengkapkan maklumat peribadi anda seperti no. MyKad, nama penuh (seperti di

dalam IC / Paspot), dan alamat email.

Nota: Nama penuh MESTI sama dengan nama pada MyKad bagi mengelakkan permohonan ditolak.

> gambar bahagian Ambil hadapan dokumen ID anda. Sila pastikan maklumat pada dokumen ID anda jelas dan boleh dibaca.

8

9

6

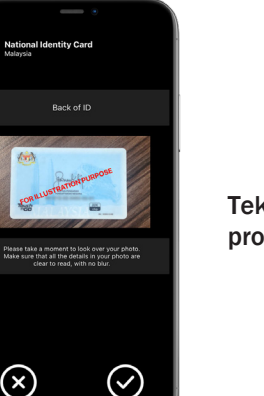

" 🛇 " Tekan untuk proses seterusnya.

4

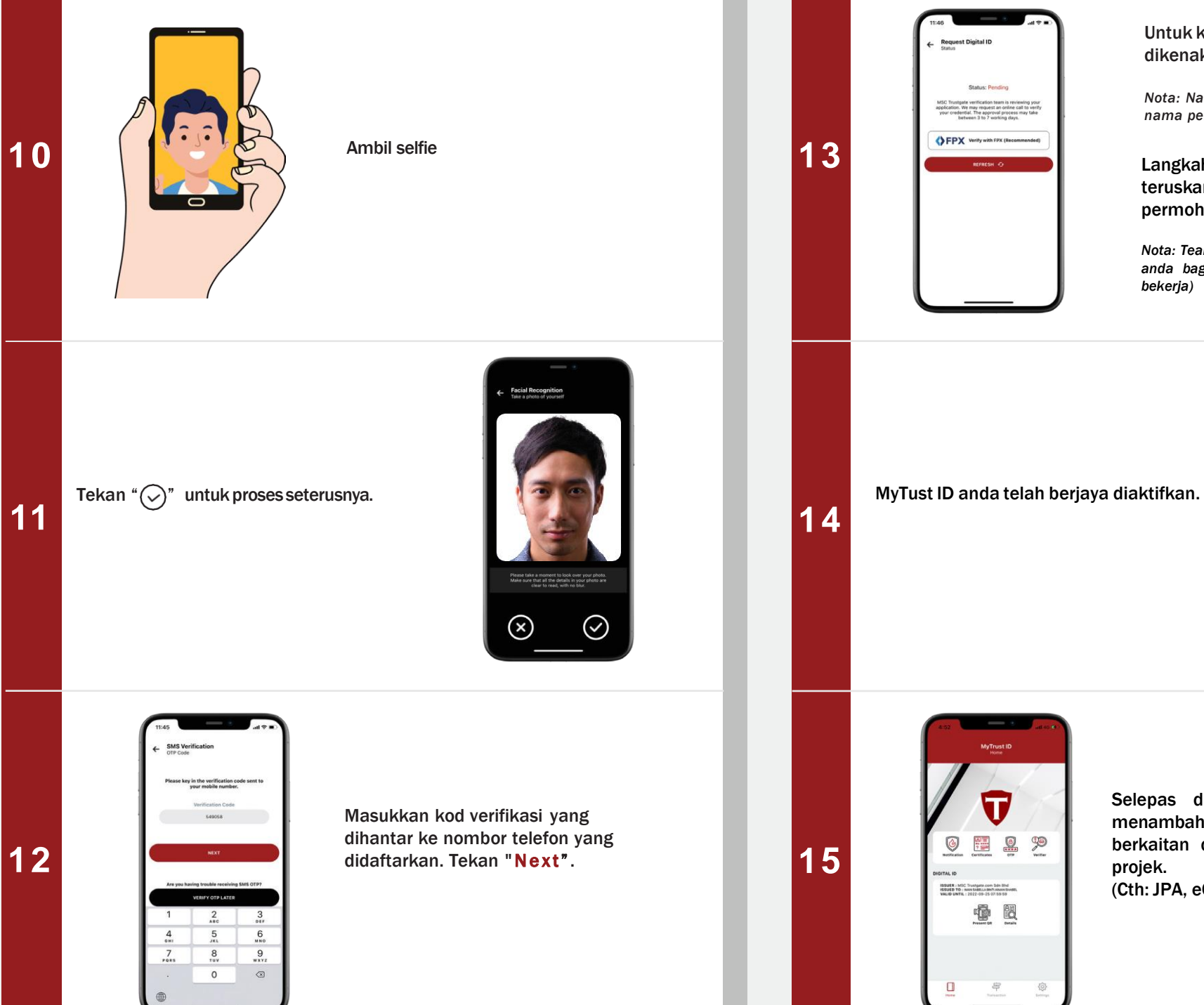

Langkah alternatif, anda dengan menghantar teruskan permohonan untuk verifikasi. Nota: Team verifikasi akan menyemak dokumen r anda bagi tujuan kelulusan (minimum 3 hari Completed!

Untuk kelulusan pantas, caj RM1 akan

Nota: Nama online anda MESTI sama dengan nama permohonan yang disediakan di Step 3.

boleh

dikenakan melalui FPX.

bekerja)

٢ ? ISSUER : MSC Trustgate com 3de 5hd ISSUED TO : MIN SAMELLA BNT ANNO SME **1** 

Request Digital II

Selepas diluluskan, sila teruskan dengan menambah MyTrust ID anda pada projek yang berkaitan dengan memilih daripada senarai projek.

(Cth: JPA, eCourt, etc).

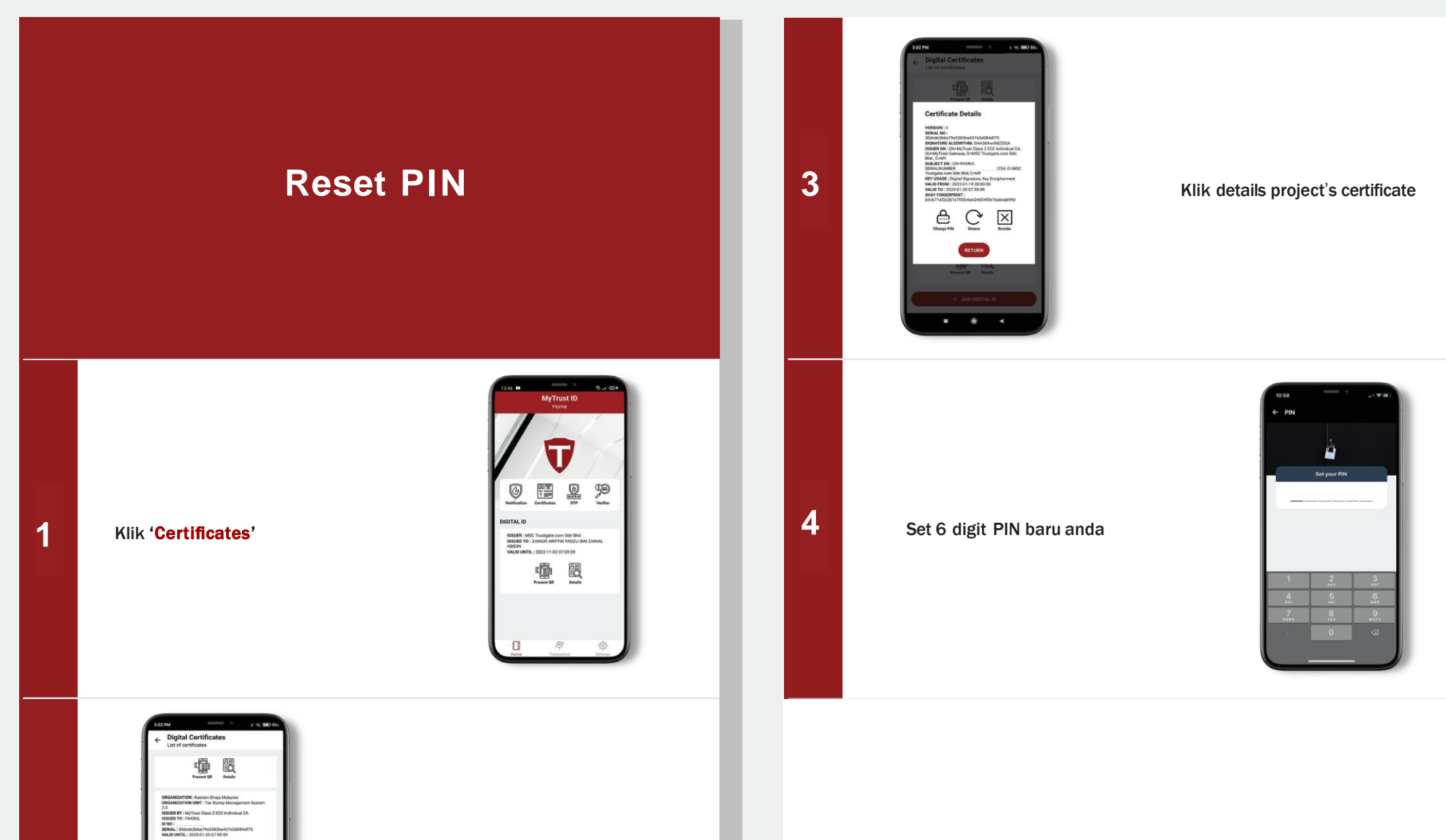

Klik details project's certificate

1 B

1 B

2